## NAMA : RHISITA CAHYANI NIM : 085610180

## PROSEDUR MENJALANKAN PROGRAM SECARA MANUAL

- 1. Pindahkan file dengan nama skripsi ke direktori
  - C:\AppServ\www\SKRIPSI
- 2. Aktifkan Mozila Firefox
- 3. Klik start pada dekstop, kemudian klik mozila Firefox
- 4. Setelah jendela mozila firfox terbuka, ketik alamat website,contoh http://localhost/SKRIPSI

pada address bar untuk menampilkan menu utama kemudian enter

5. sebelumnya database terlebih dahulu di import kedalam http://localhost/phpMyAdmin/ dengan nama database <u>SKRIPSI</u>